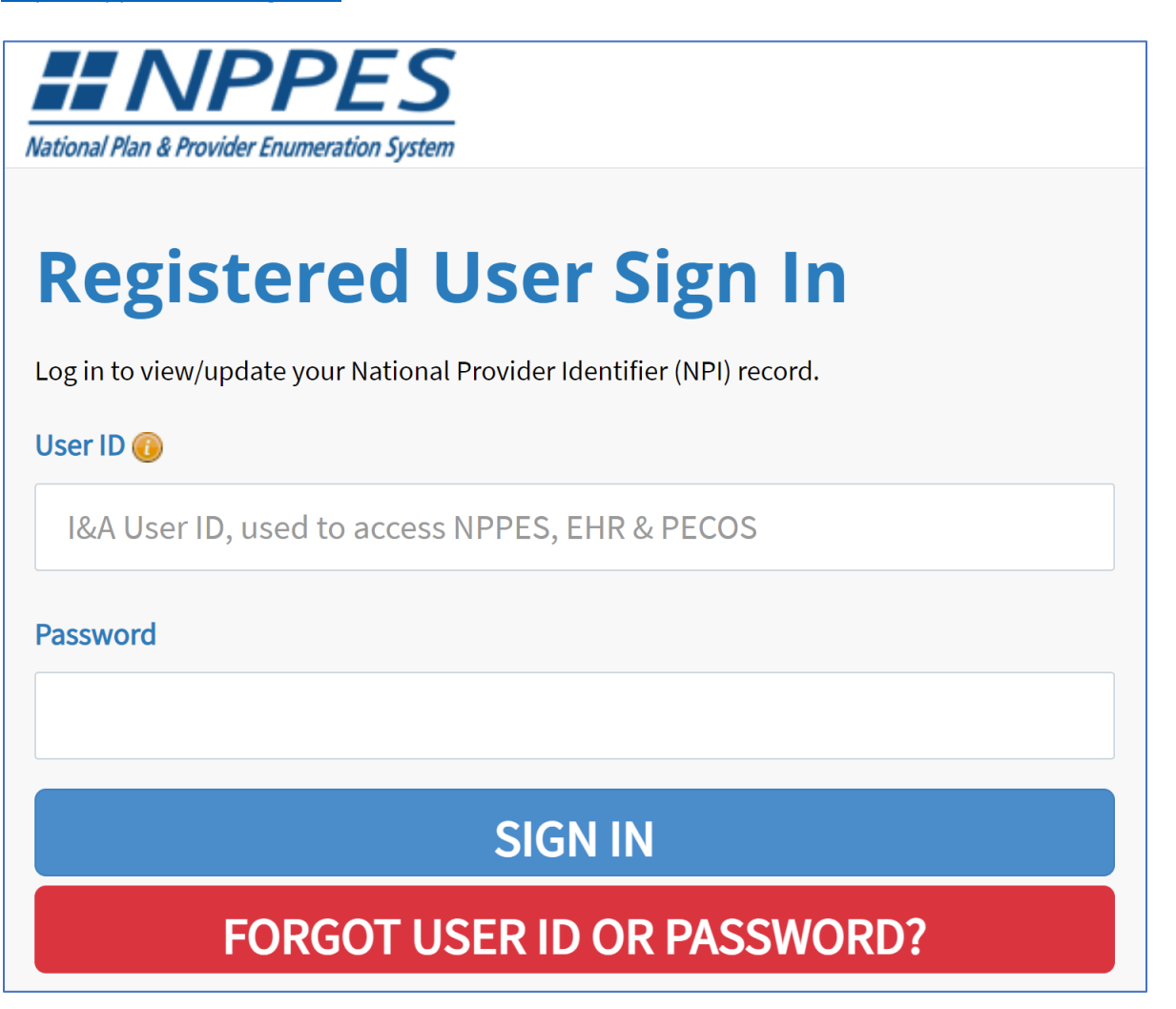

Scroll down and see your current provider information. To make changes, click the pencil located to the right.

Please scroll to the right using the scroll bar at the bottom of this table to see all available columns and actions

| Filter. | ••      | 0           |                            | Search by NPI:            |        | 🔞 Search                        |              | Reset              |                 |
|---------|---------|-------------|----------------------------|---------------------------|--------|---------------------------------|--------------|--------------------|-----------------|
| Туре 🔺  | TIN     | Legal Busin | ess Name                   | Primary Practice Location | NPI    | Primary Taxonomy                | Status       | Certification Date | Action          |
| \$      |         |             |                            |                           |        | Pain<br>Medicine/Interventional | Active       | 02/26/2022         |                 |
|         |         |             |                            |                           |        |                                 |              |                    |                 |
| k thro  | ough ur | ntil you ge | et to ste                  | o 5, which is taxe        | onomy. |                                 |              |                    |                 |
| k thro  | ough ur | ntil you ge | et to ste<br>HEALTH INFORM | D 5, which is taxo        | onomy. | 5<br>TAXONOMY                   | CONTACT INFO | 7<br>ERROR CHECK   | 8<br>SUBMISSION |

Type: 'interventional pain' in the filter box to the left. Then, click the drop down menu under 'choose taxonomy' and select 'Pain Medicine – Interventional Pain Medicine'. Also add your license number and state and then save.

| Taxonomy                                                                                                    |                                                                                                    |
|----------------------------------------------------------------------------------------------------|----------------------------------------------------------------------------------------------------|
| Provider's Taxonomy Information.                                                                                                    |                                                                                                    |
| G ERROR: Taxonomy                                                                                                    |                                                                                                    |
| * At least one taxonomy selection is required. Please use the Choose taxonomy field to search                                                                                                    | ch for and select taxonomies.                                                                                                    |
| <ul> <li>* Indicates Required fields.</li> <li>You are required to identify at least one taxonomy to associate with your NPI. If you identify m and their description can be found on the Washington Publishing Company's web page.</li> <li>To enter a taxonomy code, start by entering either the taxonomy code, classification code, or display in the dropdown Choose Taxonomy box, allowing you to select the appropriate one. C search box will be populated.</li> </ul> | nore than one, you must identify which one is the primary taxonomy. Provider Taxonomy codes<br>specialty in the Choose Taxonomy Filter box. All taxonomies containing the data you enter will<br>Dnce you have selected the appropriate Taxonomy code, the corresponding fields below the |
| Choose Taxonomy Filter: <b>Q</b>                                                                                                    | * Choose Taxonomy:                                                                                                    |
| interventional pain                                                                                                    | 208VP0014X - Pain Medicine - Interventional Pain Medicine                                                                                                    |
| * Classification Name/Specialization:                                                                                                    | * License Number: * State Issued:                                                                                                    |
| 208VP0014X - Pain Medicine - Interventional Pain Medicine                                                                                                    | ✓                                                                                                    |
|                                                                                                    | CLEAR SAVE                                                                                                    |

Once you click save, the bottom of this page should look like: (also make sure you also make the interventional pain medicine entry as the <u>primary</u> taxonomy)

| Please scroll to the right using the scroll bar at the bottom of this table to see all available columns and actions |               |                                                 |            |                |       |         |
|----------------------------------------------------------------------------------------------------|---------------|-------------------------------------------------|------------|----------------|-------|---------|
| Primary Taxonomy                                                                                                    | Taxonomy Code | Taxonomy Type                                   | Group Type | License Number | State | Actions |
|                                                                                                    | 208VP0014X    | Pain Medicine - Interventional<br>Pain Medicine |            |                |       | Ū       |

Then, at the bottom, keep clicking 'next' until you get to step 8, where you can certify and submit the application.

| Submission Certification                                                                                                    |
|----------------------------------------------------------------------------------------------------|
| After reading the terms and conditions listed below, check the box at the bottom of this page then click "Submit" to submit your application.                                                                                                    |
| * Indicates Required fields.                                                                                                    |
| • I have read the contents of the application and the information contained herein is true, correct and complete. If I become aware that any information in this application is not true, correct, or complete, I agree to notify the <u>NPI</u> Enumerator of this fact immediately.                                                                                                    |
| • I authorize the <u>NPI</u> Enumerator to verify the information contained herein. I agree to keep the NPPES updated with any changes to data listed on this application form within 30 days of the effective date of the change.                                                                                                    |
| • I have read and understand the Privacy Act Statement.                                                                                                    |
| • I have read and understand the Penalties for Falsifying Information on the <u>NPJ</u> Application / Update Form as stated in this application. I am aware that falsifying information will result in fines and/or imprisonment.                                                                                                    |
| Penalties for Falsifying Information:                                                                                                    |
| 18 U.S.C. 1001 authorizes criminal penalties against an individual who in any matter within the jurisdiction of any department or agency of the United States knowingly or willfully falsifies, conceals, or covers up by any trick, scheme or device a material fact, or makes any false, fictitious or fraudulent statements or representations, or makes any false writing or document knowing the same to contain any false, fictitious or fraudulent statement or entry. Individual offenders are subject to fines of up to \$250,000 and imprisonment for up to five years. Offenders that are organizations are subject to fines of up to \$250,000. 18 U.S.C. 3571(d) also authorizes fines of up to twice the gross gain derived by the offender if it is greater than the amount specifically authorized by the sentencing statute. |
| * 🔽 I certify that this form is being completed by, or on behalf of, a health care provider as defined at 45 CFR § 160.103.                                                                                                    |
|                                                                                                    |
| < PREVIOUS SUBMIT SUBMIT                                                                                                    |

You can check to see if your taxonomy has changed by looking up your NPI number at: <u>https://npiregistry.cms.hhs.gov/</u>

Also make sure you change your taxonomy manually on your EMR and on your billing software thereafter.